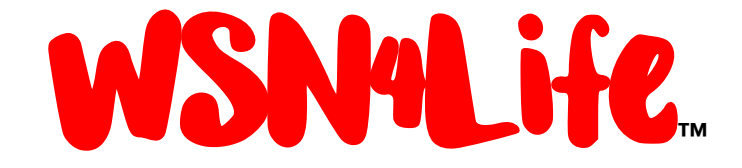

# Guida all'uso del Programma Smartbrain<sup>®</sup> Home WSN4Life<sup>™</sup>

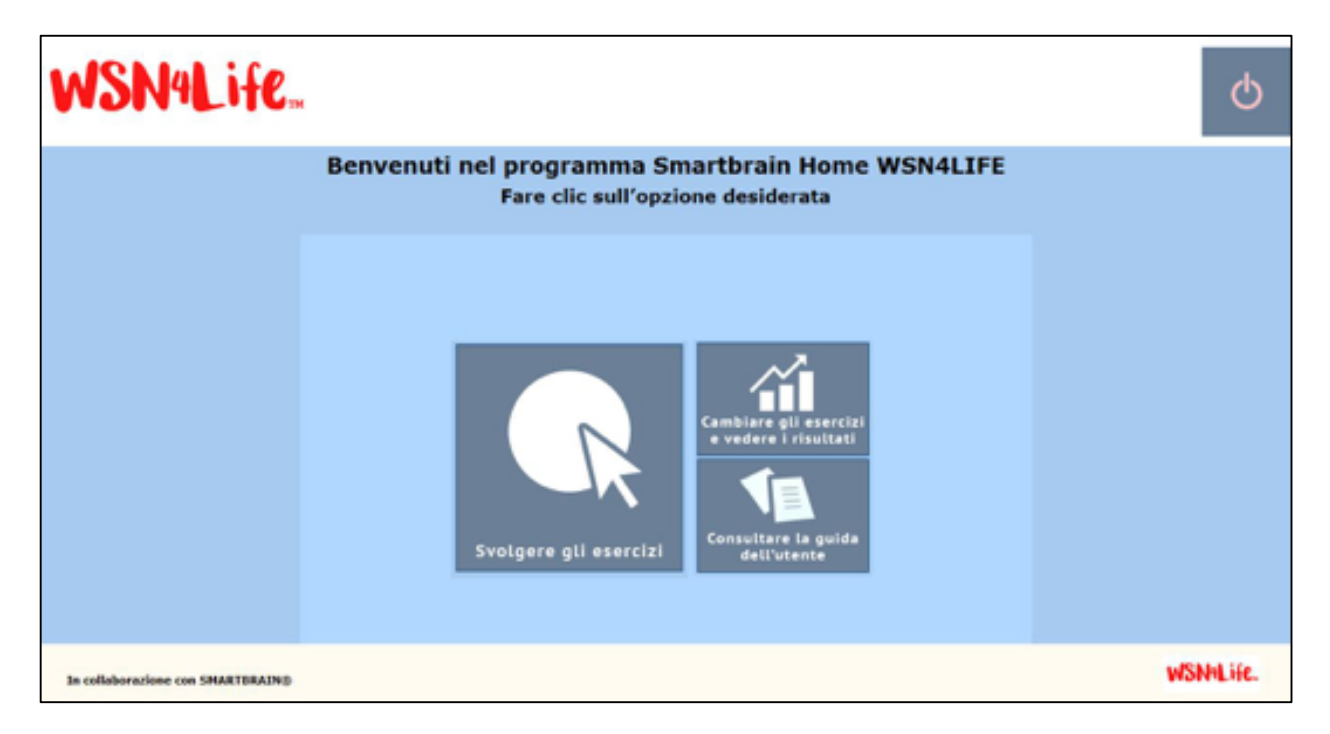

Versione ISO: Potenziamento Cognitivo | Riabilitazione Psichiatrica | Rallentamento Decadimento Cognitivo

Novembre 2018

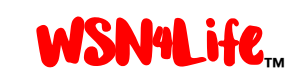

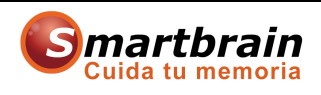

#### SOMMARIO

| 1              | Pre         | emesse.                                                                                                    | 2        |
|----------------|-------------|----------------------------------------------------------------------------------------------------|----------|
|                | 1.1         | Come scaricare la ISO del programma e come installarla                                                                                          | 2        |
|                | 1.1         | I.1 ISO presente sul desktop                                                                                                    | 2        |
|                | 1.1         | I.2 Cartella di installazione                                                                                                    | 2        |
|                | 1.1         | I.3 Fasi della installazione                                                                                                    | 3        |
|                | 1.1         | I.4 Fine installazione, eventuale "Errore 42" ed esecuzione come amministratore.                                                                | 3        |
|                | 1.2         | Contatti per richiesta di informazioni e assistenza.                                                                                            | 4        |
| 2              | Uti         | ilità del programma Smartbrain <sup>®</sup> .                                                                                                   | 4        |
| 3              | Le          | figure del tutore e dell'utente del Programma Smartbrain <sup>®</sup> .                                                                         | 5        |
| 4<br><b>co</b> | Co<br>me sv | ome accedere al pannello di controllo degli esercizi per l'utente di Smartbrain <sup>®</sup> Home WSN4Life <sup>™</sup><br>volgere gli esercizi | ⁴ e<br>6 |
|                | 4.1         | Come uscire dalle attività                                                                                                    | 7        |
| 5              | Co          | me accedere al pannello di controllo del tutore                                                                                                 | 8        |
| 6              | Es          | empio del Piano di stimolazione nel caso delle ISO Potenziamento   Rallentamento   Riabilitazione :                                             | 9        |
|                | 6.1         | Come caricare il modello scelto nel Piano di Stimolazione vuoto                                                                                 | 10       |
|                | 6.2         | Come svuotare il P.d.S. prima di caricare un nuovo modello                                                                                      | 11       |
| 7              | Co          | me conoscere le attività di stimolazione disponibili nel Programma                                                                              | 12       |
| 8              | ۱m          | nodelli di attività                                                                                                    | 13       |
| 9              | Co          | me personalizzare il piano di stimolazione dell'utente                                                                                          | 14       |
| 10             |             | I parametri di esecuzione delle attività dei P.d.S. degli utenti.                                                                               | 16       |
| 11             |             | Come impostare un tempo massimo di stimolazione giornaliera                                                                                     | 17       |
| 12             |             | Come consultare e salvare i risultati ottenuti dagli utenti                                                                                     | 18       |
| 13             |             | Come modificare il piano personalizzato di stimolazione                                                                                         | 19       |
| 14             |             | Come modificare l'ordine di esecuzione delle attività                                                                                           | 20       |
| 15             |             | Come prevenire risposte involontarie da parte dell'utente.                                                                                      | 20       |
|                | 15.1        | Modifica del mouse per facilitare l'utente                                                                                                    | 21       |
| 16             |             | Come creare un modello di attività                                                                                                    | 21       |
| 17             |             | Come modificare o eliminare un modello di attività                                                                                              | 21       |
| 18             |             | Come il Programma modifica automaticamente i livelli di difficoltà delle attività                                                               | 22       |
| 19             |             | Come il tutore può eliminare i risultati delle attività più vecchie.                                                                            | 22       |
| 20             |             | Come il tutore può eseguire o re-installare un backup con i dati dell'utente                                                                    | 23       |
| 21             |             | Contatti.                                                                                                    | 23       |
|                |             |                                                                                                    |          |

Pagina 1 di 23 (esclusa la copertina)

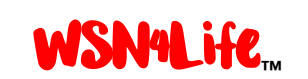

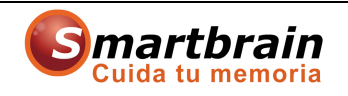

#### 1 Premesse.

La presente Guida vuole spiegare dettagliatamente come usare e sfruttare al massimo i contenuti e le possibilità del Programma SMARTBRAIN<sup>®</sup> HOME WSN4Life<sup>™</sup> (da adesso in avanti, SMARTBRAIN HOME o Programma), mediante l'istallazione su un computer con sistema operativo Windows<sup>®</sup>. Le raccomandiamo di leggerla attentamente prima di cominciare ad utilizzare il Programma e di tenerla sempre a disposizione come riferimento e aiuto.

Nota. In particolare, nella presente versione, di Novembre 2018, vengono aggiunte delle note riguardo all'impiego delle ISO del programma denominate "Potenziamento Cognitivo" | "Riabilitazione Psichiatrica" | "Rallentamento del Decadimento Cognitivo" ed in generale viene approfondito il tema della personalizzazione del Piano di Stimolazione Cognitivo.

#### **1.1** Come scaricare la ISO del programma e come installarla.

Il programma è compatibile con il Sistema Operativo Windows<sup>®</sup>, da 8 in avanti; prima di installare il programma, verificare che il PC o il Tablet soddisfa tale requisito.

II file ISO (spesso chiamato anche immagine ISO, è un singolo file che rappresenta perfettamente il contenuto di un intero CD) del programma Smartbrain<sup>®</sup> WSN4Life<sup>™</sup> (in qualsiasi versione esso sia) può essere scaricato da internet oppure può essere contenuto in un dispositivo multi-mediale supportato dal PC (come, ad esempio, una chiavetta USB).

In ogni caso, per installare la ISO, seguire i seguenti semplici passi (in caso di necessità, contattare l'assistenza; si faccia riferimento al punto 1.2).

#### 1.1.1 ISO presente sul desktop.

Una volta scaricata (ad esempio, da internet), sul desktop del PC si presenterà l'icona della ISO, come sotto riportata (esempio della ISO Rallentamento).

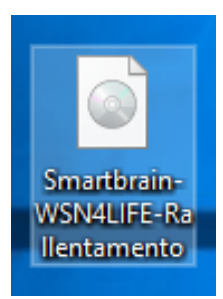

Fare doppio click sulla ISO per "montarla" ed arrivare alla cartella di installazione.

#### 1.1.2 Cartella di installazione.

Pagina 2 di 23 (esclusa la copertina)

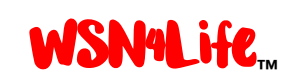

#### Guida all'uso del Programma Smartbrain<sup>®</sup> Home WSN4Life<sup>™</sup> Novembre 2018

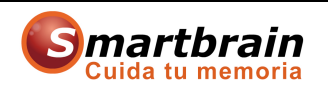

| 🔩   💆 📃 🖛   Strumenti dischi Unità D              | VD (D:) WSN4LIFE |                    |            | – 🗆 X                          |
|---------------------------------------------------|------------------|--------------------|------------|--------------------------------|
| File Home Condividi Visualizza Gestisci           |                  |                    |            | ~ 🕑                            |
| ← → · · ↑ 💘 > Questo PC > Unità DVD (D:) WSN4LIFE |                  |                    | ٽ ~        | Cerca in Unità DVD (D:) WSN4 🔎 |
| Desktop 🖈 ^ Nome                                  | Ultima modifica  | Тіро               | Dimensione |                                |
|                                                   | 21/02/2017 17:34 | Cartella di file   |            |                                |
| 👔 Documenti 🖈 🛛 🗧 mezzi                           | 28/03/2017 12:41 | Cartella di file   |            |                                |
| 📰 Immagini 🖈 🗧 Reader                             | 26/01/2017 13:39 | Cartella di file   |            |                                |
| 102NCD90 SYSTEM                                   | 26/01/2017 13:39 | Cartella di file   |            |                                |
| Musica a AUTORUN                                  | 01/10/2015 12:57 | Informazioni di in | 1 KB       |                                |
| Nintendo DSiWa                                    | 02/11/2018 12:56 | Applicazione       | 11.996 KB  |                                |
| Wideo                                             | 22/12/2016 13:28 | lcona              | 42 KB      |                                |
| CneDrive                                          |                  |                    |            |                                |
| Questo PC                                         |                  |                    |            |                                |
| Cesktop                                           |                  |                    |            |                                |
| 🔁 Documenti                                       |                  |                    |            |                                |
| 🕹 Download                                        |                  |                    |            |                                |
| 📰 Immagini                                        |                  |                    |            |                                |
| Musica                                            |                  |                    |            |                                |
| 🧊 Oggetti 3D                                      |                  |                    |            |                                |
| Video                                             |                  |                    |            |                                |
| Lisco locale (C:)                                 |                  |                    |            |                                |
| 🙀 Unità DVD (D:) V                                |                  |                    |            |                                |
| 7 elementi                                        |                  |                    |            |                                |

Per installare il programma, cliccare due volte sulla applicazione "Installare..." indicata dalla freccia rossa in figura (esempio della ISO Potenziamento).

#### 1.1.3 Fasi della installazione.

| Utima modifica Tipo Dimensione                                                                                                    |                                                                                                    |                                                                                                    |
|----------------------------------------------------------------------------------------------------|----------------------------------------------------------------------------------------------------|----------------------------------------------------------------------------------------------------|
| 💘 Installazione di Smartbrain - Potenzamento 🛛 — 🗆 🗙                                                                              | 🗝 💘 Installazione di Smartbrain - Potenzamento 🛛 🚽 🖂 📉                                                                                          |                                                                                                    |
| Benvenuti nel programma di<br>installazione di Smartbrain -                                                                       | Contratto di licenza<br>Leggere con attenzione le informazioni che seguono prima di procedere.                                                  | Selezione della cartella nel Menu Avvio/Start<br>Dove si vuole inserire i collegamenti al programma?                                                                                                    |
| zam Potenzamento versione 3.0.1 sarà installato su                                                                                | Leggere il seguente contratto di licenza. È necessario accettare tutti i termini del<br>contratto per procedere con l'installazione.            | Saranno creati i collegamenti al programma nella seguente cartella del Menu<br>Avvio/Start.                                                                                                    |
| computer.<br>Si consiglia di chiudere tutte le applicazioni attive prima di                                                       | Si prega di leggere attentamente questo contratto di licenza, ^<br>prima di completare l'installazione del programma                            | Per continuare, premere Avanti. Per selezionare un'altra cartella, premere Sfoglia.                                                                                                    |
| procedere.<br>Premere Avanti per continuare, o Annulla per uscire.                                                                | Smartbrain Home WSN4Life® acquistato.                                                                                                    | Silver de la contraction de la contraction de la |
|                                                                                                    | Completandone l'installazione sul proprio PC, si accettano<br>tutti i termini e le condizioni qui sotto riportate. L'utilizzatore               |                                                                                                    |
|                                                                                                    | (da adesso in avanti, anche detto "il contraente") si                                                                                           |                                                                                                    |
|                                                                                                    | Accetto i termini del contratto di licenza                                                                                                    | -                                                                                                    |
|                                                                                                    | Non accetto i termini del contratto di licenza                                                                                                  |                                                                                                    |
| Avanti > Annula                                                                                                    | < Indietro Avanti > Annula                                                                                                    | < Indietro Avanti > Annulla                                                                                                    |
|                                                                                                    |                                                                                                    |                                                                                                    |
| 💘 Installazione di Smartbrain - Potenzamento                                                                                      | V Installazione di Smartbrain - Potenzamento — X                                                                                                | Installazione di Smartbrain - Potenzamento — 🗌 🗙 …                                                                                                    |
| Selezione processi addizionali Quali processi aggiuntivi si vogliono avviare?                                                     | Pronto per l'installazione<br>Il programma di installazione è pronto per iniziare l'Installazione di Smartbrain -<br>Potenzamento sul computer. | Completamento dell'installazione<br>di Smartbrain - Potenzamento                                                                                                    |
| Selezionare i processi aggiuntivi che verranno eseguiti durante l'installazione di Smartbrain - Potenzamento, poi premere Avanti. | Premere Installa per continuare con l'installazione, o Indietro per rivedere o modificare<br>le impostazioni.                                   | L'installazione di Smartbrain - Potenzamento è stata<br>completata con successo. L'applicazione può essere eseguita<br>selezionando le redative icone.                                                                                                    |
| Icone aggiuntive:                                                                                                    | Cartella del menu Avvio/Start:                                                                                                    | Premere Fine per uscire dall'installazione.                                                                                                    |
| Crea unicona sul desitop                                                                                                    | Process addizional:<br>Icone aggiuntive:<br>Crea unicona su desktop                                                                             | Avvia Smartbrain - Potenzamento                                                                                                    |
|                                                                                                    |                                                                                                    |                                                                                                    |
| -                                                                                                    |                                                                                                    |                                                                                                    |
| < Indetro Avant > Annula                                                                                                    | < Indetro Instala Annula                                                                                                    | Fine                                                                                                    |
|                                                                                                    | (Contraction of Section 2014)                                                                                                    |                                                                                                    |

1.1.4 Fine installazione, eventuale "Errore 42" ed esecuzione come amministratore.

Al termine della installazione, sul desktop apparirà la icona del programma, come sotto riportato.

Pagina 3 di 23 (esclusa la copertina)

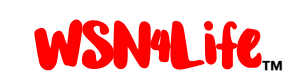

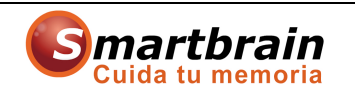

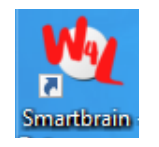

Per lanciare la applicazione, eseguirla "come amministratore" (tasto destro del mouse, per aprire il menu, come sotto riportato).

|   |                                                                | - |
|---|----------------------------------------------------------------|---|
|   | Apri                                                           |   |
|   | Apri percorso file                                             |   |
| • | Esegui come amministratore                                     |   |
|   | Risoluzione dei nelativi alla compatibilità                    |   |
|   | Aggiungi a Start                                               |   |
|   | 7-Zip                                                          | > |
|   | CRC SHA                                                        | > |
|   | Aggiungi ad un archivio                                        |   |
|   | Aggiungi all'archivio "Smartbrain - Potenzamento.rar"          |   |
|   | Comprimi ed invia via email                                    |   |
|   | Comprimi in "Smartbrain - Potenzamento.rar" ed invia via email |   |
|   | Aggiungi alla barra delle applicazioni                         |   |
| _ | Ripristina versioni precedenti                                 | _ |
|   | Invia a                                                        | > |
|   | Taglia                                                         | _ |
|   | Copia                                                          |   |
|   | Crea collegamento                                              |   |
|   | Elimina                                                        |   |
|   | Rinomina                                                       |   |
|   | Proprietà                                                      |   |

Questo per evitare eventuali errori tipo "Error 42", come sotto riportato.

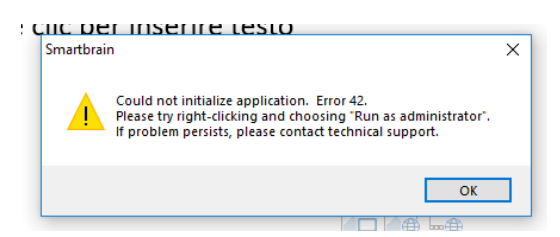

#### **1.2** Contatti per richiesta di informazioni e assistenza.

Per maggiori informazioni sul Programma Smartbrain<sup>®</sup> e sulle opzioni d'uso disponibili chiamare il numero 0362/311544 negli orari di ufficio, oppure scrivere un'e-mail a <u>smartbrain@wsn4life.com</u>; inoltre, si raccomanda di visitare il sito istituzionale dedicato <u>www.stimolazionecognitiva.it</u>.

#### 2 Utilità del programma Smartbrain<sup>®</sup>.

Il Programma Smartbrain<sup>®</sup> è uno strumento interattivo che permette di realizzare migliaia di esercizi differenti per la stimolazione e lo sviluppo di tutte le capacità cognitive: memoria, lingua, calcolo, attenzione, orientamento, riconoscimento e funzioni esecutive.

Smartbrain<sup>®</sup> Home WSN4Life<sup>™</sup> è una versione personalizzata e mono-utente del Programma, nel senso che può essere usata da un unico utente, mediante l'istallazione su un computer con sistema operativo Windows<sup>®</sup> (fino a Windows<sup>®</sup> 10), con l'aiuto del CD-ROM fornito all'acquisto del

Pagina 4 di 23 (esclusa la copertina)

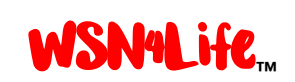

programma, o dell'immagine ISO nel caso in cui non si disponga di un lettore CD-ROM ed il programma sia stato scaricato da internet.

Smartbrain<sup>®</sup> Home WSN4Life<sup>™</sup> è ideale per un uso domestico, in centri diurni e centri socio-sanitari etc., con due possibili obiettivi:

- <u>METODO INTERATTIVO PER ALLENARE LA MENTE</u>: diretto a tutte le persone che vogliono prevenire la perdita della memoria o di altre capacità cognitive come conseguenza dell'invecchiamento, diminuzione dell'attività intellettuale causa pensione, o possibili fattori ereditari, etc.
- <u>STRUMENTO TERAPEUTICO DI STIMOLAZIONE COGNITIVA</u>: diretto ai parenti, tutori e specialisti incaricati di monitorare persone che soffrono di peggioramenti cognitivi, dovuti ad esempio a invecchiamento, Alzheimer, Parkinson, danni cerebrali, ictus, sindrome di Down, etc. e che, seguendo le raccomandazioni degli specialisti, vogliono aggiungere al trattamento farmacologico esercizi di stimolazione cognitiva, con l'obiettivo di rallentare il processo di deterioramento, rafforzare le capacità che ancora si possiedono e mantenere più a lungo l'autonomia, l'indipendenza e la qualità della vita della persona interessata.

Le ricordiamo che l'efficacia terapeutica del Programma è dimostrata da diversi studi scientifici che sono stati pubblicati in prestigiose riviste specializzate (https://www.stimolazionecognitiva.it/download).

### <sup>3</sup> Le figure del tutore e dell'utente del Programma Smartbrain<sup>®</sup>.

Una delle caratteristiche che più differenzia il Programma Smartbrain<sup>®</sup> Home WSN4Life<sup>™</sup> rispetto ad altri strumenti confrontabili di stimolazione cognitiva è che esso contiene due aree di lavoro interdipendenti per la sua gestione e per l'utilizzo:

- <u>PANNELLO DI GESTIONE DEL TUTORE</u>: fornisce alla persona che supervisiona l'uso del Programma da parte degli utenti/pazienti (chi se ne prende cura, specialista, etc. a cui in seguito faremo riferimento come "il tutore"), tutti gli strumenti necessari per definire, gestire e seguire i diversi piani personalizzati di stimolazione cognitiva che gli utenti devono eseguire.
- <u>PANNELLO DI ESECUZIONE DEGLI ESERCIZI</u>: permette agli utenti/pazienti di svolgere gli esercizi di stimolazione cognitiva definiti dal tutore.

Nel caso in cui si usi il Programma come strumento di stimolazione cognitiva (uso terapeutico, per il trattamento di qualsiasi caso di peggioramento cognitivo) il tutore e l'utente generalmente sono due persone distinte, essendo il tutore, il parente l'accompagnatore o lo specialista responsabili dell'utente e l'utente è una persona che non ha capacità di gestire il Programma né di definire gli esercizi da realizzare.

Pagina 5 di 23 (esclusa la copertina)

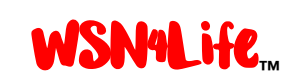

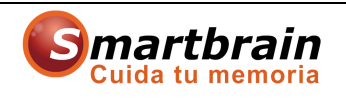

Nel caso di uso del Programma come metodo di allenamento cerebrale (uso preventivo) il tutore e l'utente sono generalmente la stessa persona, che decide personalmente di definire gli esercizi da realizzare e di eseguirli.

### 4 Come accedere al pannello di controllo degli esercizi per l'utente di Smartbrain<sup>®</sup> Home WSN4Life<sup>™</sup> e come svolgere gli esercizi

Accedere a Smartbrain<sup>®</sup> Home WSN4Life<sup>™</sup> in qualità di utente, per svolgere gli esercizi di stimolazione cognitiva che sono stati definiti, è molto semplice e diretto.

Una volta completata l'installazione del Programma apparirà sul desktop del computer un'icona di accesso diretto ad esso, con il nome *"Smartbrain WSN4LIFE Home"*:

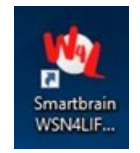

*Per lanciare il programma, si* faccia doppio clic sull'icona; apparirà una schermata in cui le verrà chiesto di confermare la data del giorno corrente.

| WSN4LIFE |                                                             |                                                                         | Х |
|----------|-------------------------------------------------------------|-------------------------------------------------------------------------|---|
| WSN4Life | Per evitare<br>di funzionar<br>di verificare<br>computer si | possibili problemi<br>nento, consigliamo<br>che la data del<br>a esatta |   |
| Da       | ta attuale:                                                 | 14/03/2017                                                              |   |
| Gius     | ta                                                          | <u>S</u> bagliata                                                       |   |

Nota. È fondamentale confermare che la data che compare nella schermata sia effettivamente la data del giorno corrente, per evitare ripercussioni sul funzionamento del Programma e anche per assicurarsi che i dati di utilizzo degli utenti si salvino correttamente. Cliccando sul tasto "Giusta" si accederà alla schermata del menù principale del Programma:

Pagina 6 di 23 (esclusa la copertina)

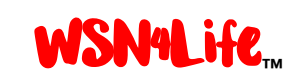

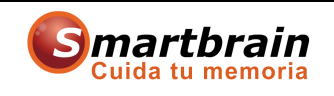

### WSN4Life...

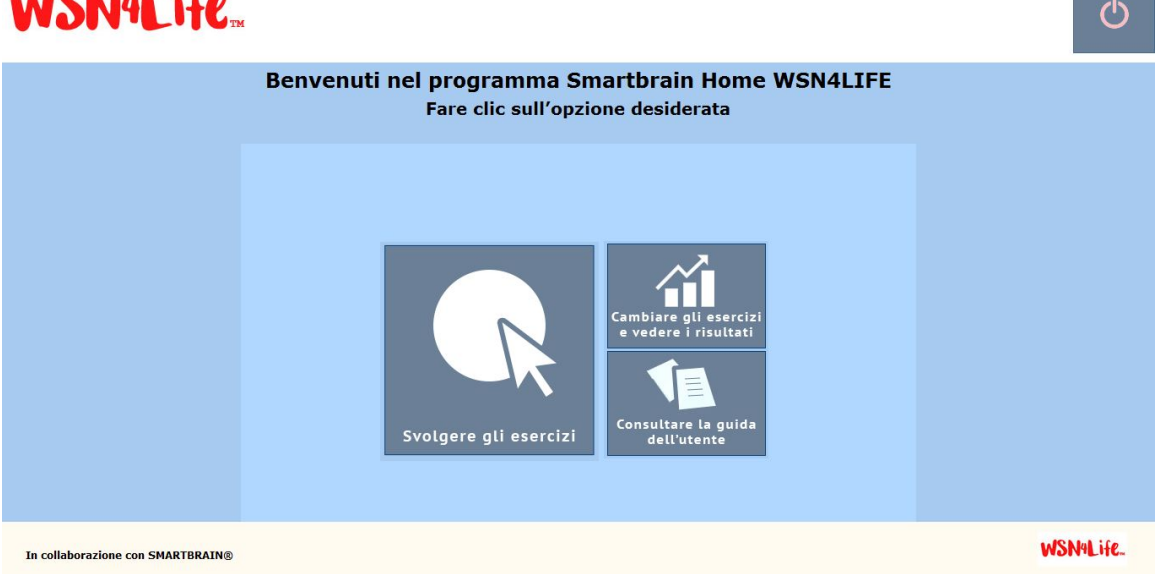

All'utente sono possibili tre opzioni:

- a. Svolgere gli esercizi. Questa opzione permette di avviare lo svolgimento degli esercizi presenti nel piano di stimolazione (che è possibile consultare alla opzione "cambiare gli esercizi e vedere i risultati).
- b. Cambiare gli esercizi e vedere i risultati. Questa opzione permette al tutore la definizione del piano di stimolazione, nelle modalità definite in questo documento, e di vedere i risultati.
- c. Consultare la guida dell'utente. Per visualizzare la presente Guida d'uso.

Il Programma lavora secondo il piano di stimolazione predefinito dall'utente, che è stato previsto con la finalità di facilitare l'uso e la possibilità di familiarizzare con il Programma stesso. Nell'entrare per la prima volta nel Programma, si caricano automaticamente alcuni esercizi predefiniti. Nei punti 6 e 7 di questo documento si trovano le istruzioni per conoscere i dettagli di questo piano predefinito e, più importante, come poter personalizzare il piano per adattarlo alle esigenze della persona che utilizza il Programma.

Nota. Nel caso il piano di stimolazione sia vuoto, come per le ISO Potenziamento | Rallentamento | Riabilitazione, fare riferimento al punto 6.1 su come caricare particolari Modelli.

Nota. Mentre l'utente sta eseguendo i propri esercizi, il Programma si chiuderà automaticamente una volta raggiunto il tempo massimo di utilizzazione giornaliera, come spiegato nel punto 11 di questo documento.

#### 4.1 Come uscire dalle attività.

Pagina 7 di 23 (esclusa la copertina)

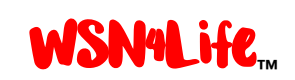

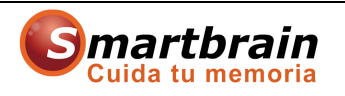

Si può uscire dalle attività in qualunque momento facendo click sul pulsante che si trova in alto a destra dello schermo, oppure si può uscire dal Programma anche semplicemente premendo il tasto "Esc" della tastiera del computer.

#### 5 Come accedere al pannello di controllo del tutore.

Per accedere al pannello di controllo del tutore del Programma (in seguito chiamato "pannello del tutore") bisogna fare doppio-click sull'icona del Programma e, dopo aver confermato la data del giorno come richiesto nella prima schermata, premere il tasto "Cambiare gli esercizi e vedere i risultati".

Una volta premuto il tasto, si entrerà automaticamente in una schermata che mostra dettagliatamente il piano personalizzato di stimolazione che sta eseguendo l'utente, con gli esercizi divisi per categoria, nome, numero di ripetizioni, livello di difficoltà e lingua prescelta.

In questa schermata il tutore può scegliere se cambiare alcuni o tutti gli esercizi che compongono il piano di stimolazione dell'utente (nel punto 9 si spiega come farlo), oppure accedere alle ulteriori opzioni disponibili nel Programma, facendo click sulle icone che si trovano nella parte superiore dello schermo e che sono:

- <u>PIANO DI STIMOLAZIONE</u>: mostra il dettaglio dell'attuale piano di stimolazione.
- <u>ATTIVITÀ DISPONIBILI</u>: la sua funzione è spiegata nel punto 5 (punto seguente).
- <u>MODELLI</u>: la sua funzione è spiegata nel punto 6.
- <u>RISULTATI</u>: la sua funzione è spiegata nel punto 10.
- <u>AIUTO</u>: propone degli strumenti di aiuto per l'uso del Programma.
- <u>ON/OFF</u>: permette di uscire dal Programma o ritornare al menù principale.

Pagina 8 di 23 (esclusa la copertina)

| V                        | <b>NSN4</b>                                  | Life              | Guio<br>Sn          | da all'uso<br>hartbrain <sup>®</sup> H<br>Noven | del<br>Iome<br>nbre 2 | Programma<br>WSN4Life <sup>™</sup><br>2018 | Cuida tu memoria      |      |
|--------------------------|----------------------------------------------|-------------------|---------------------|-------------------------------------------------|-----------------------|--------------------------------------------|-----------------------|------|
| Piano di<br>stimolazione | Attività<br>disponibili                      | Modelli           | <b>Risultati</b>    | (?)<br>Aiuto                                    |                       |                                            | Piano di stimolazione | Ċ    |
| Attività del piano       | o di stimolazione del                        | l'utente          |                     |                                                 |                       |                                            |                       |      |
| CATEGORIA                | ATTIVITA                                     |                   | Nº RIPETIZIONI LIVE | ELLO DI DIFFICOLTÀ LI                           | INGUA                 | ULTIMA ATTIVITA                            |                       |      |
| Attenzione               | Classification all alarmost                  |                   | 2                   | 6 It                                            | allano                |                                            |                       |      |
| Ingua                    | Classificare gli elemer                      | 10                | 2                   | 6 10                                            | aliano                |                                            |                       |      |
|                          | Jeduenza di suoni<br>Indicare la figura da e | ocludoro          | 2                   | 6 10                                            | aliano                |                                            |                       |      |
| inzioni esecutive        | Concellere all'accetti                       | sciudere          | 2                   | 6 10                                            | aliano                |                                            |                       |      |
| eleele                   | Segnalare gli oggetti                        |                   | 2                   | 6 10                                            | aliano                |                                            |                       |      |
| iconossimonto            | Distinguere quantita e                       | cire              | 2                   | 6 1                                             | aliano                |                                            |                       |      |
| aconoscimento            | Risolvere puzzle                             |                   | 2                   | 6 10                                            | aliano                |                                            |                       |      |
| ingua                    | Trevara ciponimi                             | diverso           | 2                   | 6 1                                             | aliano                |                                            |                       |      |
| Ingua<br>Iomoria         | Coppie di colori                             |                   | 2                   | 6 1                                             | aliano                |                                            |                       |      |
|                          | Ricordara L'ora                              |                   | 2                   | 6 14                                            | aliano                |                                            |                       |      |
| iconossimento            | Riconoscere azieni ed                        | amorioni          | 2                   | 6 14                                            | aliano                |                                            |                       |      |
|                          |                                              |                   |                     |                                                 |                       |                                            |                       |      |
| npostazioni              | Aggiungere<br>attività                       | Modificare attivi | tà Eliminare attivi | tà Aggiungere<br>modello                        | Aiuto                 |                                            |                       |      |
| In collaborazio          | one con SMARTBRAT                            | N®                |                     |                                                 |                       |                                            | WSN4L                 | ife. |

### 6 Esempio del Piano di stimolazione nel caso delle ISO Potenziamento | Rallentamento | Riabilitazione

Nel caso delle ISO Potenziamento | Rallentameno | Riabilitazione, il Piano di Stimolazione è vuoto, perché, secondo le istruzioni dello specialista, deve essere utilizzato un Modello di quelli disponibili in funzione della organizzazione dei lavori.

| Piano di<br>stimolazione | Attività<br>disponibili | Modelli     | Risultati  | (i)<br>Aiuto       |                       |       |                |   | Piano | di stimolaz | ione | Φ      |
|--------------------------|-------------------------|-------------|------------|--------------------|-----------------------|-------|----------------|---|-------|-------------|------|--------|
| - Attività del pia       | no di stimolazione      | dell'utente |            |                    |                       |       |                |   |       |             |      |        |
| CATEGORIA                | ATTIVITÀ                |             | Nº RI      | PETIZIONI LIVELLO  | DI DIFFICOLTÀ L       | INGUA | ULTIMA ATTIVIT | À |       |             |      |        |
|                          |                         |             |            |                    |                       |       |                |   |       |             |      |        |
|                          |                         |             |            |                    |                       |       |                |   |       |             |      |        |
|                          |                         |             |            |                    |                       |       |                |   |       |             |      |        |
|                          |                         |             |            |                    |                       |       |                |   |       |             |      |        |
|                          |                         |             |            |                    |                       |       |                |   |       |             |      |        |
|                          |                         |             |            |                    |                       |       |                |   |       |             |      |        |
|                          |                         |             |            |                    |                       |       |                |   |       |             |      |        |
|                          |                         |             |            |                    |                       |       |                |   |       |             |      |        |
|                          |                         |             |            |                    |                       |       |                |   |       |             |      |        |
| Impostazioni             | Aggiungere<br>attività  | Modificare  | e attività | Eliminare attività | Aggiungere<br>modello | Aiuto |                |   |       |             |      |        |
| In collabora             | zione con SMARTE        | RAIN®       |            |                    |                       |       |                |   |       |             | WSI  | N4Life |
|                          |                         |             |            |                    |                       |       |                |   |       |             |      |        |
|                          |                         |             |            |                    |                       |       |                |   |       |             |      |        |

Pagina 9 di 23 (esclusa la copertina)

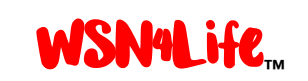

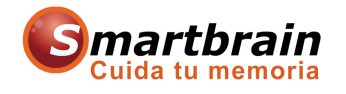

#### 6.1 Come caricare il modello scelto nel Piano di Stimolazione vuoto.

Per caricare il modello seguire i seguenti passi.

1. Passo I: dal Piano di Stimolazione, selezionare "Aggiungere Modello".

| Piano di<br>stimolazione | Attività<br>disponibili | Nodelli Risultati   | C)<br>Aiuto         |                       |               |      | Piano di stimolazio | one 🖒     |
|--------------------------|-------------------------|---------------------|---------------------|-----------------------|---------------|------|---------------------|-----------|
| - Attività del piar      | io di stimolazione de   | ell'utente          |                     |                       |               |      |                     |           |
| CATEGORIA                | <b>ATTIVITÀ</b>         | Nº                  | RIPETIZIONI LIVELLO | DI DIFFICOLTÀ LINGU   | A ULTIMA ATTI | /ITÀ |                     |           |
|                          |                         |                     |                     |                       |               |      |                     |           |
|                          |                         |                     |                     |                       |               |      |                     |           |
|                          |                         |                     |                     |                       |               |      |                     |           |
|                          |                         |                     |                     |                       |               |      |                     |           |
|                          |                         |                     |                     |                       |               |      |                     |           |
|                          |                         |                     |                     |                       |               |      |                     |           |
|                          |                         |                     |                     |                       |               |      |                     |           |
|                          |                         |                     |                     |                       |               |      |                     |           |
|                          |                         |                     |                     |                       |               |      |                     |           |
| Impostazioni             | Aggiungere<br>attività  | Modificare attività | Eliminare attività  | Aggiungere<br>modello | Aiuto         |      |                     |           |
| In collaboraz            | ione con SMARTBRA       | IN®                 |                     |                       |               |      |                     | WSN9Life. |

2. Passo II: selezionare il modello da aggiungere dalla lista dei modelli disponibili.

| Piano di<br>stimolazione | Attività<br>disponibili | Aggiungere modello                                                                                                    |                                                                         |                                                                                                    | <mark>⊃∵∵∵∵</mark> molazion  | e Ċ |
|--------------------------|-------------------------|----------------------------------------------------------------------------------------------------|-------------------------------------------------------------------------|----------------------------------------------------------------------------------------------------|------------------------------|-----|
| Attività del pian        | o di stimolazione       | Questa schermata le permette di aggiungere qualsiasi<br>dettagli, e faccia clic su "Aggiungere" per includerlo auto                                                                                                    | dei modelli esistenti nel p<br>maticamente nel piano pe                 | iano di stimolazione. Ne s<br>rsonalizzato.                                                                                                    | scelga uno per consultarne i |     |
| CATEGORIA                | ATTIVITÀ                | Nome modello Modelo 22 - OFIENTAVENTO<br>Modelo 22 - OFIENTAVENTO<br>Descrizione Modelo 26 - LINGLAGGIO<br>Modelo 26 - CODROINAZIONE VISUO-MOT<br>Modelo 10 - CUDROINAZIONE VISUO-MOT<br>Modelo 12 - VISUO-PERCEZIONE<br>Modelo 12 - VISUO-PERCEZIONE                                                                                                    | ORIA<br>BLEM SOLVING                                                    |                                                                                                    |                              |     |
|                          |                         | Altivia Modelo Is - A I EL/Unit<br>Modelo Is - A I EL/Unit<br>Copple di figure e loro nome<br>Digitare numeri<br>Individuare l'oggetto<br>Parole intrecolate di capitali<br>Parole intrecolate di capitali<br>Parole intrecolate di paesi<br>Ricordare le figure proposte<br>Trovare contrari<br>Trovare sinonimi<br>Cercare le coppie nascoste<br>Coppie di colori e loro nomi<br>Ricordare colori<br>Ricordare gli oggetti citati<br>Bicordare i colori citati | 2<br>1<br>1<br>1<br>1<br>1<br>1<br>1<br>2<br>2<br>2<br>2<br>2<br>2<br>2 | trainno     trainno     trainno     trainno     trainno     trainno     trainno     trainno     trainno     trainno     trainno     trainno     trainno     trainno     trainno     trainno     trainno     trainno     trainno     trainno     trainno     trainno     trainno     trainno |                              |     |
| Impostazioni             | Aggiungere<br>attività  | Ricordare nomi delle figure                                                                                                    | 2                                                                       | 2 Italiano<br>5 Italiano                                                                                                    | Aggiungere Indietro          |     |

3. Passo III: cliccare "aggiungere" per aggiungere definitivamente il Modello scelto al Piano di Stimolazione.

Pagina 10 di 23 (esclusa la copertina)

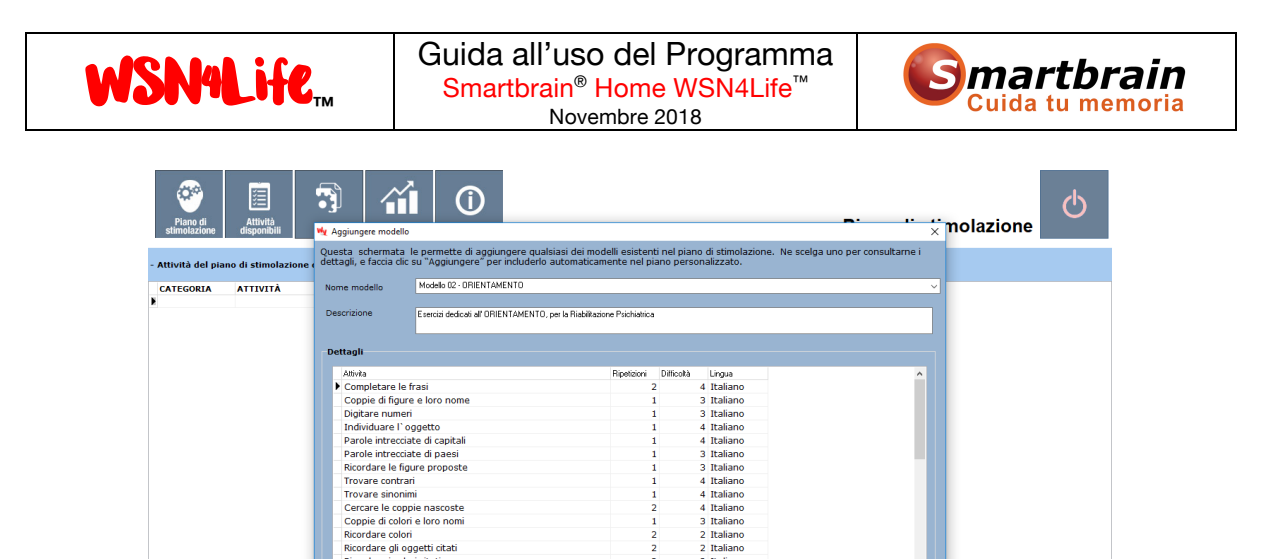

WSN4Life

Al termine della operazione il nuovo Piano di Stimolazione si presenta così.

Aggiungere attività

e con SMARTBRAIN®

|                  |                        | Modelli Risulta       | ti Aiuto         | 1                                   |                 | Plano di stimolazione |
|------------------|------------------------|-----------------------|------------------|-------------------------------------|-----------------|-----------------------|
| Attività del pia | no di stimolazione d   | ell'utente            |                  |                                     |                 |                       |
| CATEGORIA        | ATTIVITÀ               |                       | Nº RIPETIZIONI L | IVELLO DI DIFFICOLTÀ LINGUA         | ULTIMA ATTIVITÀ |                       |
| Lingua           | Completare le frasi    |                       | 2                | 4 Italiano                          |                 |                       |
| Lingua           | Coppie di figure e lo  | pro nome              | 1                | 3 Italiano                          |                 |                       |
| Lingua           | Digitare numeri        |                       | 1                | 3 Italiano                          |                 |                       |
| Lingua           | Individuare l'ogget    | to                    | 1                | 4 Italiano                          |                 |                       |
| Lingua           | Parole intrecciate di  | i capitali            | 1                | 4 Italiano                          |                 |                       |
| Lingua           | Parole intrecciate di  | i paesi               | 1                | 3 Italiano                          |                 |                       |
| Lingua           | Ricordare le figure (  | proposte              | 1                | 3 Italiano                          |                 |                       |
| Lingua           | Trovare contrari       |                       | 1                | 4 Italiano                          |                 |                       |
| Lingua           | Trovare sinonimi       |                       | 1                | 4 Italiano                          |                 |                       |
| Memoria          | Cercare le coppie n    | ascoste               | 2                | 4 Italiano                          |                 |                       |
| Memoria          | Coppie di colori e lo  | oro nomi              | 1                | 3 Italiano                          |                 |                       |
| Memoria          | Ricordare colori       |                       | 2                | 2 Italiano                          |                 |                       |
| Memoria          | Ricordare gli oggett   | i citati              | 2                | 2 Italiano                          |                 |                       |
| Memoria          | Ricordare i colori cit | tati                  | 2                | 2 Italiano                          |                 |                       |
| Memoria          | Ricordare nomi dei     | paesi                 | 2                | 2 Italiano                          |                 |                       |
| Memoria          | Ricordare nomi delle   | e figure              | 1                | 5 Italiano                          |                 |                       |
| Memoria          | Ricordare oggetti      |                       | 2                | 2 Italiano                          |                 |                       |
| Memoria          | Ricordare suoni        |                       | 2                | 2 Italiano                          |                 |                       |
| Memoria          | Ripetere la sequenz    | a di lettere          | 2                | 1 Italiano                          |                 |                       |
| Riconoscimento   | Riconoscere città eu   | ropee                 | 2                | 1 Italiano                          |                 |                       |
| Riconoscimento   | Riconoscere gli ogg    | etti per il loro nome | 1                | 3 Italiano                          |                 |                       |
| Riconoscimento   | Riconoscere gli ogg    | etti citati           | 1                | 3 Italiano                          |                 |                       |
| Riconoscimento   | Riconoscere i colori   | citati                | 1                | 3 Italiano                          |                 |                       |
| Impostazioni     | Aggiungere<br>attività | Modificare attivit    | à Eliminare att  | ività Aggiungere Aiu<br>modello Aiu | to              |                       |

#### 6.2 Come svuotare il P.d.S. prima di caricare un nuovo modello.

Per passare ad un nuovo modello, "svuotare" il Piano di Stimolazione presente eliminando una attività alla volta.

Pagina 11 di 23 (esclusa la copertina)

Wireless Sensor Networks S.r.l. – Via A. Ponchielli, 5 – 20833 Giussano (MB) – Italia – www.wsn4life.com

Qualsiasi riproduzione del presente documento deve essere espressamente autorizzata da Wireless Sensor Network S.r.l.

| NSI                      | 14Lif                   | Стм                   | Guida a<br>Smart   | all'uso d<br>brain <sup>®</sup> Hor<br>Novembr | el Programm<br><mark>me WSN4Life</mark> ™<br>e 2018 | na <b>Smartbrai</b> l<br>Cuida tu memori |
|--------------------------|-------------------------|-----------------------|--------------------|------------------------------------------------|-----------------------------------------------------|------------------------------------------|
| Piano di<br>stimolazione | Attività<br>disponibili | Modelli Risultati     | (i)<br>Aiuto       |                                                |                                                     | Piano di stimolazione                    |
|                          | e annua )               |                       |                    |                                                |                                                     |                                          |
| Lingua                   | ATTIVITA                | Nº                    |                    | DI DIFFICOLIA LINGU                            |                                                     | ^                                        |
| Lingua                   | Connie di figure e l    | oro nome              | 2                  | 4 Italian<br>3 Italian                         |                                                     |                                          |
| Lingua                   | Digitare numeri         | oromo                 | 1                  | 3 Italian                                      |                                                     |                                          |
| Lingua                   | Individuare l'ogget     | tto                   | 1                  | 4 Italian                                      |                                                     |                                          |
| Lingua                   | Parole intrecciate d    | li capitali           | 1                  | 4 Italian                                      |                                                     |                                          |
| Lingua                   | Parole intrecciate d    | li paesi              | 1                  | 3 Italian                                      |                                                     |                                          |
| Lingua                   | Ricordare le figure     | proposte              | 1                  | 3 Italian                                      |                                                     |                                          |
| Lingua                   | Trovare contrari        |                       | 1                  | 4 Italian                                      |                                                     |                                          |
| Lingua                   | Trovare sinonimi        |                       | 1                  | 4 Italian                                      |                                                     |                                          |
| Memoria                  | Cercare le coppie r     | nascoste              | 2                  | 4 Italian                                      |                                                     |                                          |
| Memoria                  | Coppie di colori e la   | oro nomi              | 1                  | 3 Italian                                      |                                                     |                                          |
| Memoria                  | Ricordare colori        |                       | 2                  | 2 Italian                                      |                                                     |                                          |
| Memoria                  | Ricordare gli ogget     | ti citati             | 2                  | 2 Italian                                      |                                                     |                                          |
| Memoria                  | Ricordare i colori ci   | itati                 | 2                  | 2 Italian                                      |                                                     |                                          |
| Memoria                  | Ricordare nomi dei      | paesi                 | 2                  | 2 Italian                                      |                                                     |                                          |
| Memoria                  | Ricordare nomi del      | le figure             | 1                  | 5 Italian                                      |                                                     |                                          |
| Memoria                  | Ricordare oggetti       |                       | 2                  | 2 Italian                                      |                                                     |                                          |
| memoria                  | Ricordare suoni         | an di lawana          | 2                  | 2 Italiani                                     |                                                     |                                          |
| Riconoscimento           | Ripetere la sequenz     | za ul lettere         | 2                  | 1 Italiani<br>1 Italiani                       |                                                     |                                          |
| Riconoscimento           | Riconoscere ali ogo     | atti per il loro nome | 2                  | 1 Italian                                      |                                                     |                                          |
| Riconoscimento           | Riconoscere gli ogg     | etti citati           | 1                  | 3 Italian                                      |                                                     |                                          |
| Riconoscimento           | Riconoscere i color     | i citati              | 1                  | 3 Italian                                      |                                                     | v                                        |
|                          | Aggiungere              |                       | Eliminano attività | Aggiungere                                     | inte                                                |                                          |

#### 7 Come conoscere le attività di stimolazione disponibili nel Programma.

Prima di procedere alla definizione o modifica del piano di stimolazione dell'utente è importante che il tutore conosca già le attività che Smartbrain<sup>®</sup> Home WSN4Life<sup>™</sup> offre, per determinare quali impiegare, con quale livello di difficoltà, etc. in funzione della situazione, delle esigenze personali dell'utente e della sua evoluzione. Per scaricare l'Elenco delle Attività del Programma si può andare qui: <u>https://www.stimolazionecognitiva.it/download</u>.

Il Programma Smartbrain<sup>®</sup> Home WSN4Life<sup>™</sup> offre più di 130 attività di stimolazione, tutte con 15 livelli di difficoltà e diverse varianti, per un totale di più di 32.000 esercizi di stimolazione cognitiva. Meglio si conoscono le attività disponibili, più efficace sarà il loro utilizzo.

Nel pannello di controllo del tutore cliccare su "Attività disponibili" nel menù principale per accedere al pannello di controllo delle attività di stimolazione disponibili ordinate per categoria, nome e descrizione. Selezionare una qualsiasi categoria, poi una delle attività disponibili, definire il numero di volte che si desidera ripeterla, il livello di difficoltà, la lingua e fare click su "Anteprima". Il Programma mostrerà in anteprima l'attività prescelta con i parametri selezionati, così come dovrà realizzarla l'utente nel caso in cui essa venga inclusa nel suo piano di stimolazione.

| WSN9LH                                                                                                    | Стм                                      | Guida all<br>Smartbr                                  | 'uso del Programma<br>ain <sup>®</sup> Home WSN4Life <sup>™</sup><br>Novembre 2018 | Smartbrain<br>Cuida tu memoria                       |
|----------------------------------------------------------------------------------------------------|------------------------------------------|-------------------------------------------------------|------------------------------------------------------------------------------------|------------------------------------------------------|
| Viano di Attività<br>molazione disponibili Me                                                                                                    | xdelli R                                 | isultati Aiut                                         | D                                                                                  | Attività disponibili                                 |
| a schermata le permette di visualizzare<br>Ializzato. Cliccando su Anteprima potrà v                                                                                                    | e attività disponib<br>edere come funzio | oili nel programma. Scel<br>na l'attività selezionata | ja una categoria, l'attività e i parametri corrispond                              | enti e poi prema Aggiungere per includerla nel piano |
| Selezioni una categoria                                                                                                    | 3. Informa                               | azioni e parametri dell'a                             | ttività                                                                            |                                                      |
| ingua                                                                                                    | Nome                                     |                                                       |                                                                                    |                                                      |
| a igao                                                                                                    |                                          |                                                       |                                                                                    |                                                      |
| Selezioni un'attività                                                                                                    | Descrizione                              | 1                                                     |                                                                                    |                                                      |
|                                                                                                    |                                          |                                                       |                                                                                    |                                                      |
| Tombola di parole                                                                                                    |                                          |                                                       |                                                                                    |                                                      |
| Trovare sinonimi                                                                                                    |                                          |                                                       |                                                                                    |                                                      |
| Trovare contrari                                                                                                    |                                          |                                                       |                                                                                    |                                                      |
|                                                                                                    | Obiettivi                                |                                                       |                                                                                    |                                                      |
| Coppie di oggetti e loro nome                                                                                                    |                                          |                                                       |                                                                                    |                                                      |
| Coppie di oggetti e loro nome<br>Coppie di figure e loro nome                                                                                                    |                                          |                                                       |                                                                                    |                                                      |
| Coppie di oggetti e loro nome<br>Coppie di figure e loro nome<br>Indovina il nome della città                                                                                                    | Ripetizioni                              | ~                                                     |                                                                                    |                                                      |
| Coppie di oggetti e loro nome<br>Coppie di figure e loro nome<br>Indovina il nome della città<br>Indovina il nome del paese                                                                                                    | Ripetizioni                              |                                                       |                                                                                    |                                                      |
| Coppie di oggetti e loro nome<br>Coppie di figure e loro nome<br>Indovina il nome della città<br>Indovina il nome del pæse<br>Indovina il nome dell`animale                                                                                                    | Ripetizioni<br>Difficoltà                |                                                       | 2                                                                                  |                                                      |
| Coppie di oggetti e loro nome<br>Coppie di figure e loro nome<br>Indovina il nome della città<br>Indovina il nome della paese<br>Indovina il nome della animale<br>Parole intrecciate di capitali                                                                                                    | Ripetizioni<br>Difficoltà                |                                                       | 3                                                                                  |                                                      |
| Coppie di oggetti e loro nome<br>Coppie di figure e loro nome<br>Indovina il nome della città<br>Indovina il nome del paese<br>Indovina il nome dell'animale<br>Parole intrecciate di capitali<br>Parole intrecciate di paesi                                                                                                    | Ripetizioni<br>Difficoltà                |                                                       | 2                                                                                  |                                                      |
| Coppie di oggetti e loro nome<br>Coppie di figure e loro nome<br>Indovina il nome della città<br>Indovina in nome della aimale<br>Indovina in nome dell'animale<br>Parole intrecciate di capitali<br>Parole intrecciate di paesi<br>Parole intrecciate di nomi di oggetti                                                                                                    | Ripetizioni<br>Difficoltà                |                                                       |                                                                                    |                                                      |
| Coppie di oggetti e loro nome<br>Coppie di figure e loro nome<br>Indovina il nome della città<br>Indovina il nome della animale<br>Parole intrecciate di capitali<br>Parole intrecciate di paesi<br>Parole intrecciate di nomi di oggetti<br>Parole intrecciate di animali                                                                                                    | Ripetizioni<br>Difficoltà                |                                                       | 2                                                                                  |                                                      |
| Coppie di oggetti e loro nome<br>Coppie di figure e loro nome<br>Indovina il nome della città<br>Indovina il nome della città<br>Indovina il nome dell'animale<br>Parole intrecciate di capitali<br>Parole intrecciate di paesi<br>Parole intrecciate di nomi di oggetti<br>Parole intrecciate di animali<br>Ricordare le figure proposte<br>Lothiduce la conte                                            | Ripetizioni<br>Difficoltà                | ×<br>                                                 | 2                                                                                  |                                                      |
| Coppie di oggetti e loro nome<br>Coppie di figure e loro nome<br>Indovina il nome della città<br>Indovina il nome della aintale<br>Indovina il nome dell'animale<br>Parole intrecciate di capitali<br>Parole intrecciate di paesi<br>Parole intrecciate di nomi di oggetti<br>Parole intrecciate di nomi di oggetti<br>Parole intrecciate di nomi di oggetti<br>Individuare l'oggetto<br>Diattore i umendi | Ripetizioni<br>Difficoltà                | · · · · ·                                             |                                                                                    |                                                      |
| Coppie di oggetti e loro nome<br>Coppie di figure e loro nome<br>Indovina il nome della città<br>Indovina il nome della animale<br>Parole intrecciate di capitali<br>Parole intrecciate di apaesi<br>Parole intrecciate di nomi di oggetti<br>Parole intrecciate di animali<br>Ricordare le figure proposte<br>Individuare l'oggetto<br>Digitare i numeri<br>Completare le farei                           | Ripetizioni<br>Difficoltà                | Anteprima Aiuto                                       | 2                                                                                  |                                                      |

Una volta apprese le attività disponibili, per includerle nel piano di stimolazione personalizzato di uno degli utenti bisogna seguire le istruzioni descritte al punto 8 di questo documento.

#### 8 I modelli di attività.

I modelli sono gruppi di attività con diversi obiettivi di stimolazione, che servono a facilitare la definizione del piano di stimolazione e/o a stabilire piani di stimolazione comuni a più utenti.

Con l'installazione del Programma vengono installati una serie di modelli predefiniti, creati dalla squadra di Smartbrain<sup>®</sup> con l'obiettivo di offrire al tutore un modo comodo e veloce per iniziare ad usare il Programma.

Inoltre Smartbrain<sup>®</sup> Home WSN4Life<sup>™</sup> permette al tutore di creare, modificare o eliminare modelli di attività seguendo le istruzioni indicate al punto 6.1 e 15 di questo documento.

| Vertice         Vertice         Vertice         Vertice         Vertice         Vertice           Noted         dela dela funcionale comprende 6 stività per stinolare<br>Questo modelle comprende 6 stività per stinolare<br>Questo modelle comprende 6 stività per stinolare<br>Questo modelle comprende 6 stività per stinolare<br>Questo modelle comprende 6 stività per stinolare<br>Questo modelle comprende 6 stività per stinolare<br>Questo modelle comprende 6 stività per stinolare<br>Questo modelle comprende 6 stività per stinolare<br>Questo modelle comprende 6 stività per stinolare<br>Questo modelle comprende 6 stività per stinolare<br>Questo modelle comprende 1 4 attività per stinolare                                                                                                    |                                                                                                    | <b>NSN4</b>                                                          | Life               | Guida<br>Sma                                                                                        | a all'uso de<br>artbrain <sup>®</sup> Hon<br>Novembre                                                                                                    | el Programma<br>ne WSN4Life <sup>™</sup><br>e 2018                                                                                    | Cuida tu m | r <b>ain</b><br>emoria |   |
|----------------------------------------------------------------------------------------------------|----------------------------------------------------------------------------------------------------|----------------------------------------------------------------------|--------------------|----------------------------------------------------------------------------------------------------|----------------------------------------------------------------------------------------------------|----------------------------------------------------------------------------------------------------|------------|------------------------|---|
| Modello degli attivutà disponibili       DESCRIZIONE         Modello di Memoria       Questo modello comprende 6 attività per atimolare         Modello di Linguaggio       Questo modello comprende 6 attività per atimolare         Modello di Linguaggio       Questo modello comprende 6 attività per atimolare         Modello di Linguaggio       Questo modello comprende 6 attività per atimolare         Modello di Linguaggio       Questo modello comprende 6 attività per atimolare         Modello di Linguaggio       Questo modello comprende 6 attività per atimolare         Modello di Linguaggio       Questo modello comprende 6 attività per atimolare         Modello di Riconoscimento       Questo modello comprende 6 attività per atimolare         Modello di Stronoscimento       Questo modello comprende 6 attività per atimolare         Modello Smartbrain - WSN4LIFE       Questo modello comprende 14 attività per atimolare         Modello Stronoscimento       Questo modello comprende 14 attività per atimolare         Modello Smartbrain - WSN4LIFE       Creare modello         Dettagli       Modificare modello       Creare modello | Piano di<br>stimolazione                                                                                                    | Attività<br>disponibili                                              | Modelli            | Risultati                                                                                           | (?)<br>Aiuto                                                                                                    |                                                                                                    |            | Modelli                | Φ |
| NOME       DESCRIZIONE         Modello di Kemoria       Questo modello comprende 6 attività per stimolare         Modello di Calcolo       Questo modello comprende 6 attività per stimolare         Modello di inguaggio       Questo modello comprende 6 attività per stimolare         Modello di Riconoscimento       Questo modello comprende 6 attività per stimolare         Modello di Riconoscimento       Questo modello comprende 6 attività per stimolare         Modello di Riconoscimento       Questo modello comprende 6 attività per stimolare         Modello di Plurizoni esecutive       Questo modello comprende 6 attività per stimolare         Modello Simartbrain - WSN4LIFE       Questo modello comprende 14 attività per stimolare         Modello Simartbrain - WSN4LIFE       Questo modello comprende 14 attività per stimolare                                                                                                    | lodelli degli attiv                                                                                                    | vità disponibili                                                     |                    |                                                                                                    |                                                                                                    |                                                                                                    |            |                        |   |
| Dettagli Modificare modello Eliminare modello Creare modello Aiuto                                                                                                    | NOME<br>Modello di Memor<br>Modello di Calcol<br>Modello di Lingua<br>Modello d'Attenzi<br>Modello d'Attenzi<br>Modello d'Attenzi<br>Modello d'Attenzi<br>Modello Smartbra | ia<br>ggio<br>mento<br>scimento<br>zioni esecutive<br>ini - WSN4LIFE |                    | DESCRIZI<br>Questo mo<br>Questo mo<br>Questo mo<br>Questo mo<br>Questo mo<br>Questo mo<br>Questo mo | ONE<br>ydello comprende 6 attività p<br>ydello comprende 6 attività p<br>ydello comprende 6 attività p<br>ydello comprende 6 attività p<br>ydello comprende 6 attività p<br>ydello comprende 6 attività p<br>ydello comprende 14 attività | per stimolare<br>per stimolare<br>per stimolare<br>per stimolare<br>per stimolare<br>per stimolare<br>per stimolare<br>à per stimolar |            |                        |   |
| betagin Productive modelito electric modelito Pride                                                                                                    | Dettagli                                                                                                    | Modificate modello.                                                  | Eliminare modello. | Greate modello                                                                                      | Auto                                                                                                    |                                                                                                    |            |                        |   |
|                                                                                                    | Dettagn                                                                                                    | nouncare modello                                                     | Liminare modello   | creare modello                                                                                      | Aidto                                                                                                    |                                                                                                    |            |                        |   |

In collaborazione con SMARTBRAIN®

Per consultare in gualsiasi momento i modelli disponibili, il tutore deve fare clic sull'opzione Modelli nel menù in alto. Gli apparirà la lista dei modelli disponibili. Una volta selezionato il modello, il tutore potrà premere uno dei tasti situati nella parte inferiore dello schermo, e consultare il tipo di modello, modificarlo, eliminarlo o crearne uno nuovo. Il tutore potrà anche importare il modello nel Piano di Stimolazione, come spiegato al punto 6.1.

#### Come personalizzare il piano di stimolazione dell'utente. 9

Smartbrain<sup>®</sup> Home WSN4Life<sup>™</sup>permette di usare il Programma con un unico utente, ciò significa che il tutore può definire e gestire un solo piano personalizzato di stimolazione.

Nel momento in cui il tutore apprende le attività e i modelli disponibili, come descritto nei punti 6 e 7, può procedere a definire e personalizzare il piano di stimolazione cognitiva dell'utente. Per fare questo deve entrare nel pannello di controllo del tutore che mostra il dettaglio del piano di stimolazione vigente per l'utente.

|                          | NSN4                       | L <b>ife</b> <sub>m</sub> | Gi             | uida all'uso<br>Smartbrain <sup>®</sup><br>Nove | D del<br>Home<br>embre 2 | Programma<br>• WSN4Life <sup>™</sup><br>2018 | Cuida tu memoria      |    |
|--------------------------|----------------------------|---------------------------|----------------|-------------------------------------------------|--------------------------|----------------------------------------------|-----------------------|----|
| Piano di<br>stimolazione | Attività<br>disponibili    | Modelli                   | Risultati      | (?)<br>Aiuto                                    |                          |                                              | Piano di stimolazione | Ċ  |
| - Attività del pian      | o di stimolazione dell'    | 'utente                   |                |                                                 |                          |                                              |                       |    |
| CATEGORIA                | ATTIVITÀ                   |                           | Nº RIPETIZIONI | LIVELLO DI DIFFICOLTÀ                           | LINGUA                   | ULTIMA ATTIVITÀ                              |                       |    |
| Attenzione               | Trovare il percorso        |                           | 2              | 6                                               | Italiano                 |                                              |                       |    |
| Lingua                   | Classificare gli element   | ti                        | 2              | 6                                               | Italiano                 |                                              |                       |    |
| Memoria                  | Sequenza di suoni          |                           | 2              | 6                                               | Italiano                 |                                              |                       |    |
| Funzioni esecutive       | e Indicare la figura da es | scludere                  | 2              | 6                                               | Italiano                 |                                              |                       |    |
| Orientamento             | Segnalare gli oggetti      |                           | 2              | 6                                               | Italiano                 |                                              |                       |    |
| Calcolo                  | Distinguere quantita e     | cifre                     | 2              | 6                                               | Italiano                 |                                              |                       |    |
| Riconoscimento           | Risolvere puzzle           | r                         | 2              | 6                                               | Italiano                 |                                              |                       |    |
| Attenzione               | Identificare i oggetto c   | liverso                   | 2              | 6                                               | Italiano                 |                                              |                       |    |
| Lingua                   | Consis di selari           |                           | 2              | 0                                               | Italiano                 |                                              |                       |    |
| Orientamento             | Ricordara L'ora            |                           | 2              | 6                                               | Italiano                 |                                              |                       |    |
| Biconossimento           | Ricondare r ora            | mozioni                   | 2              | 6                                               | Italiano                 |                                              |                       |    |
|                          | Antiunnes                  |                           |                | Angiungan                                       |                          |                                              |                       |    |
| Impostazioni             | Aggiungere<br>attività     | Modificare attivit        | tà Eliminare a | attività Aggiungere<br>modello                  | Aiuto                    |                                              |                       |    |
| In collaborazi           | one con SMARTBRAIN         | 1®                        |                |                                                 |                          |                                              | WSN9Li                | te |

Per aggiungere un'attività fare clic su *Aggiungere attività*, che si trova nella parte inferiore dello schermo. Si aprirà una schermata simile a quella dove si consultano le attività, nella quale si potrà selezionare la categoria e il nome dell'attività da aggiungere.

|                                |   | 3. Informaz | ioni e parametri dell'attività                                       |
|--------------------------------|---|-------------|----------------------------------------------------------------------|
| Selezioni una categoria        |   | Nome        | Classificare oli elementi                                            |
| Lingua                         | ~ |             | Constant of Bull Constants                                           |
| Selezioni un'attività          |   | Descrizione | L'utente deve selezionare, fra le diverse categorie di risposta, que |
| Classificare gli elementi      | ^ |             | che appartiene all'immagine presentata sullo schermo.                |
| Tombola di parole              |   |             |                                                                      |
| Trovare sinonimi               |   |             |                                                                      |
| Trovare contrari               |   | Obiettivi   | Astrazione verbale. Categoria di elementi. Riconoscimento visuale    |
| Coppie di oggetti e loro nome  |   |             |                                                                      |
| Coppie di figure e loro nome   |   |             |                                                                      |
| Indovina il nome della città   |   | Ripetizioni | 1 -                                                                  |
| Indovina il nome del paese     |   |             |                                                                      |
| Indovina il nome dell' animale |   | Difficoltà  | Secondo risultati                                                    |
| Parole intrecciate di canitali | ~ |             |                                                                      |

L'attività selezionata apparirà così nella parte destra dello schermo, insieme a una breve descrizione e alle tre impostazioni da definire: numero di ripetizioni (da 1 a 4), livello di difficoltà (da 1 a 15) e la lingua. Si può trovare una spiegazione dettagliata sul funzionamento di questi tre parametri al punto 8.

Una volta selezionata l'attività e definiti i parametri di esecuzione, premere il tasto *Aggiungere* per incorporarla al piano di stimolazione personalizzato dell'utente. Questo procedimento dovrà essere

Pagina 15 di 23 (esclusa la copertina)

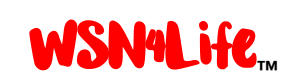

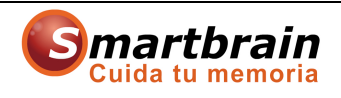

ripetuto ogni volta che si desidera aggiungere un'attività. Le attività si andranno ad aggiungere al piano secondo l'ordine che si decide di impostare, lo stesso ordine di esecuzione che si presenterà all'utente. Questo ordine di esecuzione potrà essere modificato in qualsiasi momento. Al punto 13 si spiega come.

Per aggiungere al piano di stimolazione uno dei modelli disponibili non deve fare altro che cliccare sul tasto *Aggiungere modello*, situato nella parte inferiore dello schermo, selezionare il modello che si desidera aggiungere e fare clic sul tasto *Aggiungere*, come meglio spiegato al punto 6.1.

| me modello                                                                                            | Modello di Memoria |                                                           |                               |                                |                                    |                             |
|----------------------------------------------------------------------------------------------------|--------------------|-----------------------------------------------------------|-------------------------------|--------------------------------|------------------------------------|-----------------------------|
|                                                                                                    |                    |                                                           |                               |                                |                                    |                             |
| Pescrizione Questo modello comprende 6 attività per<br>Tutte le attività hanno un livello di difficol |                    | olare le capacità di ricono:<br>edio e sono composte da l | cimento num<br>esercizi diffe | erico, calco<br>erenti fra lor | olo mentale, comprensione r<br>10. | umerica e astrazione numeri |
| ettagli                                                                                               |                    |                                                           |                               |                                |                                    |                             |
| Attivita                                                                                              |                    | Ripetizioni                                               | Difficoltà                    | Lingua                         |                                    | ~                           |
| Continuare la                                                                                         | a serie            | 3                                                         | 1                             | 6 Italiar                      | no                                 |                             |
| Ordinare le c                                                                                         | ifre               | 3                                                         |                               | 6 Italiar                      | no                                 |                             |
| Scoprire I' im                                                                                        | magine             | 2                                                         |                               | 6 Italiar                      | no                                 |                             |
| Mettere in re                                                                                         | lazione i numeri   | 3                                                         | 1                             | 6 Italian                      | no                                 |                             |
| Trovare le cif                                                                                        | re invertite       | 3                                                         |                               | 6 Italiar                      | no                                 |                             |
| Bingo di num                                                                                          | ieri               | 3                                                         |                               | 6 Italiar                      | no                                 |                             |
|                                                                                                    |                    |                                                           |                               |                                |                                    |                             |
|                                                                                                    |                    |                                                           |                               |                                |                                    |                             |

Si potrà osservare che tutte le attività che compongono il modello selezionato verranno aggiunte in coda alle attività che già compongono il piano.

#### 10 I parametri di esecuzione delle attività dei P.d.S. degli utenti.

Come descritto al punto precedente, nella stessa schermata dove si crea o modifica il piano di stimolazione, il tutore può gestire i parametri di esecuzione delle attività selezionate in maniera molto semplice:

Ripetizioni: Questa opzione permette di definire il numero di esercizi che l'utente realizzerà per ogni attività. Generalmente le attività di stimolazione si eseguono realizzando gruppi di tre esercizi differenti. In questo modo, se il tutore stabilisce che un'attività si svolga con una ripetizione, l'utente eseguirà tre esercizi; con due ripetizioni eseguirà sei esercizi; con tre ripetizioni nove esercizi; e con quattro ripetizioni dodici esercizi. Tuttavia, nel caso di attività che prevedono l'esecuzione di esercizi di lunga durata, ogni ripetizione prevede solo un esercizio. Consigliamo di verificare preventivamente i casi in cui è prevista questa possibilità.

Pagina 16 di 23 (esclusa la copertina)

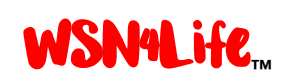

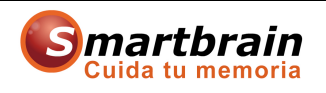

- Livello di difficoltà: Questa opzione permette di definire il livello di difficoltà che l'utente incontrerà durante lo svolgimento dell'attività selezionata. Tutte le attività di Smartbrain Home prevedono 15 livelli di difficoltà, in modo da poter adattare la realizzazione degli esercizi a seconda del livello o sviluppo individuale dell'utente. Al momento di aggiungere l'attività al piano, il tutore non deve far altro che scegliere il livello di difficoltà adeguato per ogni attività, livello che si manterrà uguale a ogni esecuzione da parte dell'utente, fino a quando il tutore non decida di cambiarlo (vedi spiegazione al punto 9), o fino a quando il Programma stesso non decida di cambiarlo automaticamente in funzione dei risultati ottenuti da parte dell'utente, seguendo le regole definite al punto 18.
- <u>Lingua</u>: Questa opzione permette di decidere, per ognuna delle attività, la lingua nella quale la si eseguirà, scegliendo tra quelle disponibili nella versione installata del Programma.

Prima di inserire definitivamente un'attività nel piano di stimolazione, il tutore può verificare che l'esecuzione della stessa sia conforme ai parametri scelti, premendo il tasto *Anteprima* che si trova nella parte inferiore dello schermo. Il Programma presenterà automaticamente l'attività così come la dovrà eseguire l'utente. In questo modo il tutore può regolare i parametri di esecuzione dell'attività tutte le volte che lo ritiene opportuno, prima di aggiungerla definitivamente al piano di stimolazione.

Una volta regolati i parametri delle attività al livello desiderato, premere il tasto *Aggiungere* per aggregarla al piano di stimolazione personalizzato dell'utente.

#### **11** Come impostare un tempo massimo di stimolazione giornaliera.

Smartbrain<sup>®</sup> Home WSN4Life<sup>™</sup>è un Programma di stimolazione cognitiva "leggera", per cui il suo uso non ha controindicazioni, né effetti secondari. Tuttavia gli specialisti raccomandano di non svolgere attività di stimolazione per un periodo di tempo giornaliero eccessivo, al fine di evitare fatica, frustrazioni, possibile rifiuto, etc. Di fatto una delle conclusioni più rilevanti tratta dai diversi studi che sono stati realizzati per verificare l'efficacia terapeutica di Smartbrain Home è che gli utenti iniziano a essere affaticati dopo circa 25 minuti di svolgimento dell'attività. Per questo,

# 25 minuti di svolgimento dell'attività è il tempo massimo di stimolazione raccomandato.

Inoltre, con l'obiettivo di aiutare a evitare possibili effetti secondari non desiderati, il Programma ha fissato a 40 minuti il limite massimo giornaliero di svolgimento delle attività per ogni utente. Quando l'utente raggiunge questo limite di tempo non può più svolgere le attività fino al giorno successivo. Sarà comunque possibile continuare a utilizzare il pannello di controllo del tutore.

Pagina 17 di 23 (esclusa la copertina)

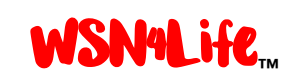

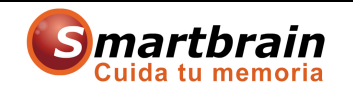

| Scegliere la durata giornaliera<br>Scegliere la durata giornaliera<br>del piano di stimolazione<br>25 💽 Minuti                                                                                                    | Elenco delle attività del piano di stimolazione<br>Se desidera cambiare l'ordine di esecuzione delle<br>attività, deve evidenziaria e, mediante l'uso delle<br>frecce, spostarla di posizione                                                                                      |
|----------------------------------------------------------------------------------------------------|----------------------------------------------------------------------------------------------------|
| La durata di utilizzo del programma raccomandata<br>dagli specialisti è 25 minuti al giorno.<br>Esercizi di pratica con il mouse<br>Prima di inizare il piano di stimolazione indicare nella<br>casella se si vuole realizzare l'esercizio con il mouse | Trovare il percorso<br>Classificare gli elementi<br>Sequenza di suoni<br>Indicare la figura da escludere<br>Segnalare gli oggetti<br>Distinguere quantità e cifre<br>Risolvere puzzle<br>Identificare l'oggetto diverso<br>Trovare sinorimi<br>Coppie di colori<br>Ricordare l'ora |
| Annullare                                                                                                    | Riconoscere azioni ed emozioni Accettare                                                                                                    |

Inoltre il Programma prevede la possibilità di cambiare il parametro del tempo di esecuzione giornaliera, permettendo al tutore di fissare un tempo minore per lo svolgimento dell'attività. Per accedere a questa funzione premere il tasto *Impostazioni* situato nella parte inferiore sinistra della schermata che mostra il piano di stimolazione dell'utente. Si accede così a una schermata dove, nella parte superiore sinistra, si ha la possibilità di impostare il limite di tempo. Selezionare il tempo, in minuti, per cui l'utente dovrà lavorare giornalmente ogni volta che svolgerà gli esercizi e fare clic su *Accettare* per attivare la nuova opzione.

A questo punto è importante tener conto del fatto che questo controllo registra il tempo di esecuzione effettiva delle attività, non prendendo quindi in considerazione i tempi di caricamento delle attività o i tempi di attesa. Ciò comporta che,

mediamente 25-30 minuti di esecuzione di attività equivalgono a circa 40-45 minuti di permanenza davanti al computer.

#### 12 Come consultare e salvare i risultati ottenuti dagli utenti.

Una volta che l'utente ha iniziato a eseguire i propri piani di stimolazione il tutore può consultare in qualunque momento l'evoluzione e i risultati ottenuti. Smartbrain<sup>®</sup> Home WSN4Life<sup>™</sup>offre due modi per farlo: mediante grafici che rappresentano l'esecuzione e l'evoluzione ottenute in ognuna delle attività; oppure mediante un elenco di tutti i risultati ottenuti in ogni attività, che può essere esportato come foglio di calcolo e salvato sull'unità hard disk del computer.

Per accedere a entrambe le opzioni il tutore deve entrare nel pannello di controllo e premere il tasto *Risultati* che si trova nel menù in alto. Si aprirà così una schermata che gli permetterà di scegliere l'opzione desiderata e di eseguirla in modo intuitivo.

Pagina 18 di 23 (esclusa la copertina)

| WSN4Life. | Guida all'uso del Programma<br>Smartbrain <sup>®</sup> Home WSN4Life <sup>™</sup><br>Novembre 2018 | <b>Smartbrain</b><br>Cuida tu memoria |
|-----------|----------------------------------------------------------------------------------------------------|---------------------------------------|
| Scelga un | Controllo dell'evoluzione e dei risultati dell'uter<br>a delle opzioni                             | ite                                   |
|           | Visualizzazione grafica dei risultati di ogni attività                                             |                                       |
|           | Consultare la cronologia dell'uso e dei risultati                                                  |                                       |
|           | Eliminare i risultati precedenti                                                                   |                                       |
|           |                                                                                                    |                                       |
|           |                                                                                                    |                                       |

Nel caso in cui il tutore desideri esportare e salvare i risultati dell'utente, per poter lavorare con essi e/o inviarli ad altre persone, deve fare clic sull'opzione *Consultare la cronologia dell'uso e dei risultati* e, nella schermata che apparirà, fare clic su *Esportare Dati* che si trova in basso a destra. A seguire dovrà indicare dove desidera salvare il foglio di calcolo con i dati che si genererà automaticamente.

#### **13 Come modificare il piano personalizzato di stimolazione.**

Una volta che l'utente ha cominciato a eseguire il piano di stimolazione stabilito dal tutore, e che si hanno dei dati sull'evoluzione e sui risultati ottenuti, questo potrebbe volerlo modificare di conseguenza, cambiando sia le attività che li compongono sia i parametri di esecuzione.

Per fare ciò il tutore deve accedere al pannello di controllo del tutore.

Se si desidera modificare alcuni dei parametri di esecuzione di una delle attività (numero di ripetizioni, livello di difficoltà e/o lingua) bisogna selezionarla e fare clic su *Modificare Attività* che si trova nella parte inferiore. Si accederà così a una schermata dove si potranno introdurre i nuovi parametri. Una volta definiti i valori fare clic su *Salvare*.

Se si desidera aggiungere una nuova attività al piano di stimolazione bisogna cliccare su *Aggiungere Attività* e seguire i passi descritti nei punti 8 e 9 di questo documento. La nuova attività verrà aggiunta alla fine della lista del piano.

Se si desidera eliminare una o più attività dal piano, bisogna prima selezionarle e poi premere il tasto *Eliminare Attività*. Per evitare errori involontari, in questo caso il Programma chiederà di confermare l'azione prima di procedere all'eliminazione definitiva.

Pagina 19 di 23 (esclusa la copertina)

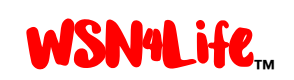

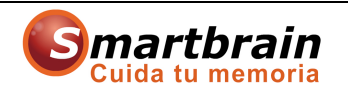

Nota. Per consultare in qualsiasi momento quale sarà la prima attività che l'utente eseguirà all'entrata nel proprio piano di stimolazione la volta successiva, è sufficiente verificare qual è quella con un asterisco nella colonna *Ultima Attività*.

#### **14** Come modificare l'ordine di esecuzione delle attività.

Quando l'utente accede al piano di stimolazione, Smartbrain<sup>®</sup> Home WSN4Life<sup>™</sup>presenta automaticamente le attività di stimolazione definite dal tutore nello stesso ordine in cui sono state aggiunte al piano. Questa presentazione è circolare e continua, ciò significa che ogni volta che l'utente accede al Programma gli si presenta l'attività successiva all'ultima che ha completato la volta precedente; e quando l'utente arriva alla fine della lista, il Programma ritorna all'inizio della stessa. In questo modo il Programma garantisce che l'utente esegua una dopo l'altra tutte le attività definite, e nell'ordine stabilito dal tutore.

Il tutore può modificare in qualsiasi momento l'ordine di presentazione delle attività di ognuno degli utenti. Per fare ciò deve premere il tasto *Impostazioni* che si trova nella pannello di controllo del tutore. Nella parte superiore destra dello schermo troverà l'opzione che gli permette di modificare l'ordine di presentazione delle attività. Per effettuare i cambiamenti desiderati, fare clic sulle frecce e, per confermarli, fare clic sul tasto *Accettare*.

| icegliere la durata giornaliera<br>lel piano di stimolazione                                                                                           | Se desidera cambiare l'ordine di esecuzione delle<br>attività, deve evidenziarla e, mediante l'uso delle<br>frecce, spostarla di posizione                                             |
|----------------------------------------------------------------------------------------------------|----------------------------------------------------------------------------------------------------|
| a durata di utilizzo del programma raccomandata<br>agli specialisti è 25 minuti al giorno.                                                             | Trovare il percorso<br>Classificare gli elementi<br>Sequenza di suoni                                                                                                    |
| sercizi di pratica con il mouse<br>Prima di inizare il piano di stimolazione indicare nella<br>casella se si vuole realizzare l'esercizio con il mouse | Indicare la figura da escludere<br>Segnalare gli oggetti<br>Distinguere quantità e cifre<br>Risolvere puzzle<br>Identificare l'oggetto diverso<br>Trovare sinonimi<br>Coppie di colori |
| Avviare gli esercizi                                                                                                    | Ricordare l'ora<br>Riconoscere azioni ed emozioni                                                                                                    |

### **15 Come prevenire risposte involontarie da parte dell'utente.**

Smartbrain<sup>®</sup> Home WSN4Life<sup>™</sup>è un Programma interattivo e perciò gli utenti devono indicare le risposte agli esercizi che gli si presentano facendo click con il mouse o toccando lo schermo con il dito.

Pagina 20 di 23 (esclusa la copertina)

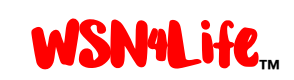

#### 15.1 Modifica del mouse per facilitare l'utente.

Nota. Per evitare risposte involontarie, il Programma dispone di due modalità: con una, durante l'esecuzione degli esercizi, si attiva automaticamente un'opzione che fa si che tutti i tasti del mouse realizzino la funzione del tasto sinistro. Con l'altra, il Programma offre la possibilità agli utenti, prima di eseguire le attività di stimolazione, di realizzare alcuni brevi esercizi di pratica con il mouse o con *touchscreen*. Per attivare questa modalità, il tutore deve fare clic sul tasto *Impostazioni* che si trova nel pannello di controllo del tutore e nella schermata che si apre, scegliere l'opzione *Esercizi di pratica con il mouse*. Fare clic su *Accettare* per confermare.

#### 16 Come creare un modello di attività.

Come specificato al punto 8 di questo documento, Smartbrain<sup>®</sup> Home WSN4Life<sup>™</sup> include diversi modelli di attività predefinite, con l'obiettivo di offrire ai tutori un modo comodo e veloce per iniziare a usare il Programma. Inoltre Smartbrain<sup>®</sup> Home WSN4Life<sup>™</sup> permette di creare i piani di stimolazione, gestirli e modificarli per adattarli agli obiettivi o alle necessità del tutore.

Per creare un nuovo modello, premere il tasto *Modelli* che si trova nel menù principale del pannello di controllo del tutore. Apparirà una schermata con l'elenco dei modelli presenti in quel momento e si premerà il tasto *Creare Modello*.

Si aprirà una schermata dove è possibile definire il nome e la descrizione del nuovo modello e, successivamente, assegnare le attività che si desidera facciano parte di esso. Per fare ciò, premere il tasto Aggiungere Attività che si trova nella parte in basso dello schermo. Selezionare la categoria, l'attività e i parametri d'esecuzione (ripetizioni, livello di difficoltà e lingua) e fare clic su *Aggiungere:* l'attività selezionata sarà inclusa automaticamente nel dettaglio del modello che si sta creando. Per aggiungere più di un'attività ripetere la stessa procedura fino a completare il modello.

Per includere nel piano di stimolazione personalizzato degli utenti uno dei modelli disponibili, seguire le istruzioni descritte al punto 8.

#### 17 Come modificare o eliminare un modello di attività.

Per modificare uno dei modelli di attività disponibili bisogna cliccare sul tasto *Modelli* nel pannello di controllo del tutore, e si aprirà la schermata che mostra la lista dei modelli esistenti.

Selezionare il modello che si desidera modificare e fare clic su *Modificare Modello*. Si aprirà una schermata che permette di inserire il nome e la descrizione del modello, così come aggiungere, modificare o eliminare qualsiasi attività dal modello. Per salvare le modifiche fare clic su *Accettare*.

Pagina 21 di 23 (esclusa la copertina)

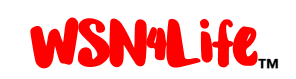

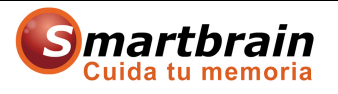

Per eliminare uno dei modelli bisogna prima selezionarlo e poi fare clic su *Eliminare Modello*. Onde evitare errori involontari, il Programma chiederà di confermare l'azione.

# 18 Come il Programma modifica automaticamente i livelli di difficoltà delle attività.

Una volta che il tutore ha definito il piano di stimolazione personalizzato dell'utente, Smartbrain<sup>®</sup> Home WSN4Life<sup>™</sup> lo presenterà automaticamente a all'utente ogni volta che accede al Programma, secondo i parametri impostati dal tutore.

Per quanto riguarda il livello di difficoltà delle attività, partendo dal livello stabilito dal tutore, il Programma lo modificherà automaticamente in funzione dei risultati e dell'andamento degll'utente. Con l'obiettivo di evitare frustrazione o perdita di interesse da parte degli utenti in quanto le attività potrebbero risultare troppo difficili o troppo facili.

Per questo il Programma calcola il valore medio dei risultati ottenuti da ogni utente nelle ultime cinque esecuzioni di ogni attività. Se il valore medio è uguale o superiore all'80%, il sistema aumenta automaticamente di un livello la difficoltà. In caso contrario, se il valore medio è uguale o inferiore al 20%, il sistema diminuisce di un livello la difficoltà.

Dall'altra parte, ma con lo stesso obiettivo, se il sistema rileva che l'utente ha ottenuto per tre volte consecutive un'efficacia del 100% in un'attività, aumenta automaticamente di un livello la difficoltà. In caso contrario, se il sistema rileva che l'utente ha ottenuto anche una sola volta un punteggio uguale o inferiore al 15% in un'attività, abbassa automaticamente di un livello la difficoltà.

#### 19 Come il tutore può eliminare i risultati delle attività più vecchie.

Smartbrain<sup>®</sup> Home WSN4Life<sup>™</sup> salva automaticamente tutti i risultati ottenuti da ogni utente, e con il tempo si vanno accumulando una grande quantità di dati, che non sempre sono utili. Per evitare eventuali problemi di funzionamento del Programma dovuti all'accumulazione dei dati,

## si raccomanda di cancellare periodicamente i dati della cronologia, normalmente quelli datati oltre tre mesi.

Per aiutare a eliminare i dati della cronologia, il Programma offre un'opzione per cancellarli rapidamente. Per accedere ad essa, fare clic su *Risultati*, e poi selezionare la voce *Eliminare i risultati precedenti*. A continuazione, scegliere l'opzione che si desidera. In ogni caso prima di eliminare i dati è possibile salvarli in un file esterno.

Ricordiamo che è sempre possibile fare un backup dei dati seguendo le istruzioni del punto seguente.

Pagina 22 di 23 (esclusa la copertina)

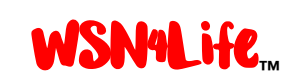

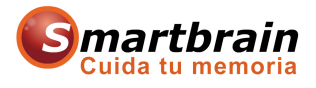

# 20 Come il tutore può eseguire o re-installare un backup con i dati dell'utente.

Per fare un backup dei dati degli utenti si deve accedere alla directory d'installazione del Programma Smartbrain<sup>®</sup> Home WSN4Life<sup>™</sup>, che generalmente si trova al seguente indirizzo del computer: Inizio Windows / Computer / Unità Locale C: / Smartbrain WSN4Life.

Una volta entrati nella cartella, fare doppio clic sul file *Sicurezza.exe*, e scegliere l'opzione *Fare un Backup*. Indicare poi in quale cartella del disco rigido si vogliono salvare i dati.

In seguito, nel caso in cui si volesse recuperare il backup, bisogna seguire gli stessi passaggi descritti nel paragrafo precedente, selezionando però l'opzione *Recuperare Backup*. Il recupero avverrà automaticamente e all'entrata nel Programma, la volta successiva, si potrà comprovare che i dati sono stati caricati.

#### 21 **Contatti**.

Azienda responsabile della immissione in commercio: Wireless Sensor Networks S.r.l.

Indirizzo: via A. Ponchielli, 5 20833 Giussano (MB) Italia

Telefono: 0362/311544.

Fax: 0362/310237.

E-Mail: info@wsn4life.com.

Sito istituzionale: www.wsn4life.com.

Sito dedicato al progetto: <u>www.stimolazionecognitiva.it</u>.

Pagina 23 di 23 (esclusa la copertina)